## **RENOVAÇÃO DE CERTIFICADO TIPO A1**

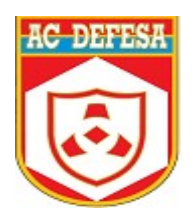

# A renovação do certificado digital tipo A1 pode ser feita remotamente uma única vez, no período de <u>45 dias</u> antes da data de expiração até o <u>dia anterior</u> ao vencimento.

Confira abaixo o passo a passo para realizar a renovação:

**OBS:** É necessário ter o SDK Desktop e o software KEY UTILS instalados na máquina, para baixálos acesse nossa página pelo link <u>https://www.acdefesa.mil.br/index.php/downloads</u>

Após a instalação do SDK, importe o certificado para o navegador:

- Mozila:
- >Configurações
- >Digite "Certificados" na pesquisa
- >Ver Certificados
- >Importar

<u>C://</u> - Arquivos de Programas – ESEC – SDK DESKTOP – CA - SDK-DESKTOP-CA

Seleciona as 2 opções e clique em "Confiar"

Chrome:

>Configurações

- >Digite "SSL" na pesquisa
- >Segurança
- >Gerenciar Certificados
- >Gerenciar Certificados Importados do Windows
- >AC raiz confiáveis (Aba)
- >Importar
- >Avançar

Procurar: <u>C://</u> - Arquivos de Programas – ESEC – SDK DESKTOP – CA - SDK-DESKTOP-CA

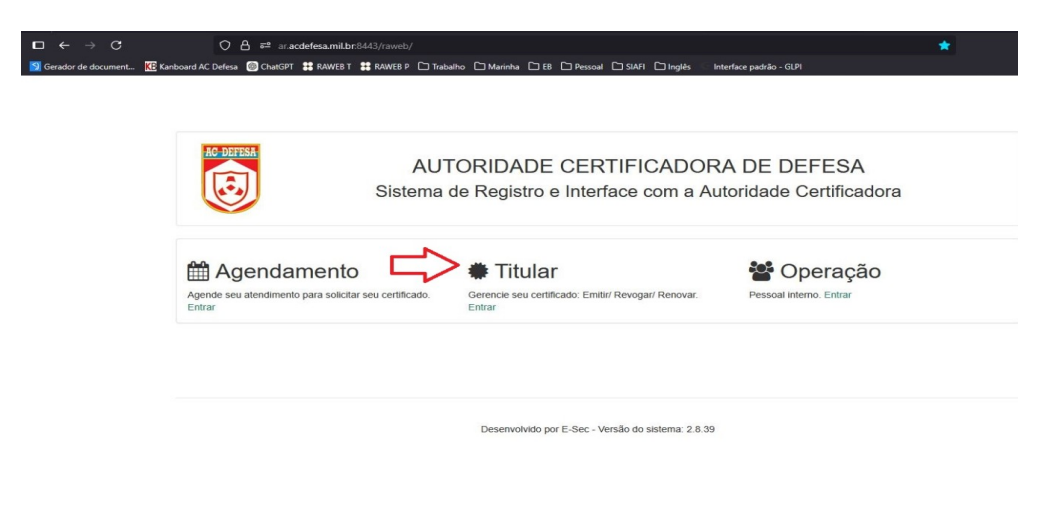

1. Acesse o link <u>https://ar.acdefesa.mil.br/raweb/</u> e em seguida clique em "Entrar" na aba "Titular"

#### 2. Clique em "Configurar"

| Autentique-se com seu certificado.                                                                                                    | Autentique-se com o seu código de acesso. |
|----------------------------------------------------------------------------------------------------|-------------------------------------------|
| Autentique-se no sistema utilizando um certificado digital emitido por esta<br>AR para ter acesso a área de administração do seu certificado. | Identificador:*                           |
| Logar                                                                                                    | Senha de acesso:*                         |
| Configurar                                                                                                    | Logar                                     |
|                                                                                                    |                                           |
|                                                                                                    |                                           |
|                                                                                                    |                                           |
|                                                                                                    |                                           |
|                                                                                                    |                                           |

**3.** Selecione a opção "Arquivo PKCS12" e procure seu certificado na máquina (.pfx). Em seguida clique em "OK"

| ſ                                                                                                    | 🔹 Configuracoes do SDK-Desktop 🛛 🗆 🗙                                                                                                    |
|----------------------------------------------------------------------------------------------------|----------------------------------------------------------------------------------------------------|
| Autentique-se com seu certificado.                                                                                                    | Geral Proxy Sobre                                                                                                    |
| Autentique-se no sistema utilizando um certificado digital emitido p<br>AR para ter acesso a área de administração do seu certificado.<br>Logar<br>Configurar | Repositorio de chaves         O Cartao inteligente         Image: Arquivo PKCS 12         Assinatura ção A 1\TESTE_49601588400.pfx         Procurar         O Microsoft CAPI |
|                                                                                                    | OK Cancelar                                                                                                    |

**4.** Clique em "Logar" e insira a senha do certificado

| Gerencie seu certificado: Emitir/ Revogar/ Renovar.                                                                                 |                                |                                  |
|----------------------------------------------------------------------------------------------------|--------------------------------|----------------------------------|
| Autentique-se com seu certificado.                                                                                                  | Autentique                     | e-se com o seu código de acesso. |
| Autentique-se no sistema utilizando um certificado digital emitid<br>AR para ter acesso a área de administração do seu certificado. | o por esta Identificado        | or.*                             |
| Logar                                                                                                    | Informe a senha do dispositivo | SSO:*                            |
| Configurar                                                                                                    | Senha: ••••                    | Logar                            |
|                                                                                                    | OK Cancelar                    |                                  |

Desenvolvido por E-Sec - Versão do sistema: 2.8.40

**5.** Clique em "Renovar"

|                                          | Desses Elsies 41                      | 24/00/2025 40:24:20            | 04/07/2025 08:22:42       |          |
|------------------------------------------|---------------------------------------|--------------------------------|---------------------------|----------|
| Número Serial                            | Tipo de certificado                   | Início da validade             | Expira em                 | Renovado |
|                                          | Outros certificados - 1 resultado(s   | ) encontrado(s)                |                           |          |
|                                          |                                       |                                |                           |          |
|                                          |                                       |                                |                           |          |
| Expira em:04/07/2025 08:32:12            |                                       |                                |                           |          |
| Início da validade:24/06/2025 10:24:29   |                                       |                                |                           |          |
| Data de emissão:24/06/2025 08:32:12      |                                       |                                |                           |          |
| Tipo de certificado: Pessoa Física A1    |                                       |                                |                           |          |
| Emitido por:C=BR,O=Ambiente de Homolog   | gacao AC Defesa,OU=Autoridade Certifi | cadora Raiz, CN=Autoridade Cer | rtificadora de Defesa ARR |          |
| Número Serial:e04e0bb6ded692c521be6d3f0f | 679c6a1dcfbe9                         |                                |                           |          |
| Emiliuo para. Teste                      |                                       |                                |                           |          |
| Emitido para Tasto                       |                                       |                                |                           |          |
| Renovar Revogar                          |                                       |                                |                           |          |
|                                          |                                       |                                |                           |          |
|                                          |                                       |                                |                           |          |
| ificado                                  |                                       |                                |                           |          |
|                                          |                                       |                                |                           |          |
|                                          |                                       |                                |                           |          |
|                                          |                                       |                                |                           |          |

6. Será gerada a Requisição de Renovação de Certificado Digital

|                       | ▲ C=BR,O=ICP-Brasil,OU=Autoridade Certificadora de Defesa,OU=03277610000125,OU=Certificado PF A1,CN=TESTE:49601588400 +                                       |
|-----------------------|----------------------------------------------------------------------------------------------------|
| enovação de Certifi   | cado:                                                                                                    |
| Verificação de dados  | Assinar renovação Upload do CSR Geração do Certificado Download do Certificado                                                                                |
| *Para efetuar a renov | ração, o litular do certificado declara que não sofreu quaisquer alteração em sua constituição e funcionamento desde a validação dos dados desse certificado. |
|                       | Página anterior Próxima página: 1/1<br>Autoridade Certificadora de Defesa<br>REQUISIÇÃO DE RENOVAÇÃO DE CERTIFICADO DIGITAL: Pessoa Física A1                 |
|                       | Termo de Renovação                                                                                                    |
|                       | Tipo: REKEY                                                                                                    |
|                       | Representante ou Assistente do Titular do Certificado Digital                                                                                                 |

## 7. Clique em "Próximo"

| Cancelar Próximo |  |
|------------------|--|

8. Será aberta a tela de assinatura da renovação

| Renovação de Cerl    | lificado:                                                                                              |                                                     |  |  |  |  |
|----------------------|----------------------------------------------------------------------------------------------------|-----------------------------------------------------|--|--|--|--|
| Verificação de dados | Assinar renovação Upload do CSR                                                                        | Geração do Certificado Download do Certificado      |  |  |  |  |
| Assinatura do Doss   | siê                                                                                                    |                                                     |  |  |  |  |
|                      |                                                                                                    | Página anterior Próxima página Página: 1 / 1        |  |  |  |  |
|                      | Autoridade Certificadora de Defesa<br>REQUISIÇÃO DE RENOVAÇÃO DE CERTIFICADO DIGITAL: Pessoa Física A1 |                                                     |  |  |  |  |
|                      | Termo de Re                                                                                            | enovação                                            |  |  |  |  |
|                      | Tipo:                                                                                                  | REKEY                                               |  |  |  |  |
|                      | Representar                                                                                            | nte ou Assistente do Titular do Certificado Digital |  |  |  |  |
|                      | CPF:                                                                                                   | 496.015.884-00                                      |  |  |  |  |
|                      | Name:                                                                                                  | Teste                                               |  |  |  |  |
|                      | Dt. nascimento:                                                                                        | 23/06/2000                                          |  |  |  |  |

9. Clique em "Próximo"

|                             | A B B I D B D T A | Status da Assinatura | Data | Cartific |
|-----------------------------|-------------------|----------------------|------|----------|
|                             |                   |                      |      |          |
| enhuma assinatura efetuada. |                   |                      |      |          |
|                             |                   |                      |      |          |
|                             |                   |                      |      |          |
|                             |                   |                      |      |          |
|                             |                   |                      |      |          |
|                             |                   |                      |      |          |
|                             |                   |                      |      |          |
|                             |                   |                      |      |          |
|                             |                   |                      |      |          |
|                             |                   |                      |      |          |
| Assinar Contigurar          |                   |                      |      |          |
| Connouran                   |                   |                      |      |          |
|                             |                   |                      |      |          |
|                             |                   |                      |      |          |
|                             |                   |                      |      |          |
|                             |                   |                      |      |          |
|                             |                   |                      |      |          |
|                             |                   |                      |      |          |
|                             |                   |                      |      |          |
|                             |                   |                      |      |          |
|                             |                   |                      |      |          |
|                             |                   |                      |      |          |
|                             |                   |                      |      |          |

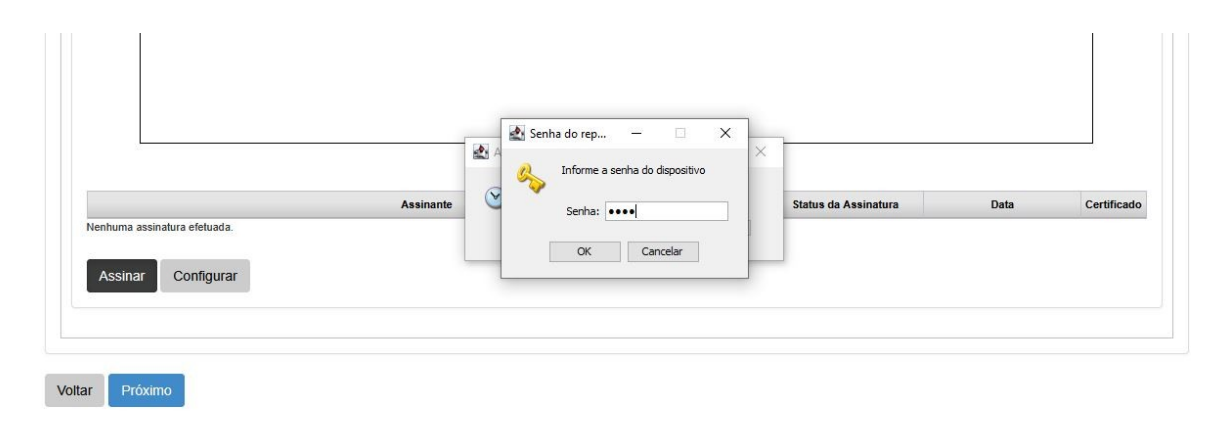

#### 10. Insira a senha do certificado e clique em "Próximo"

11. Abra o software "Key Utils" e gere o arquivo ".csr"

|                                                                               | Concluir Certi                                                   | ficado                                                                                                    |                                            |
|-------------------------------------------------------------------------------|------------------------------------------------------------------|----------------------------------------------------------------------------------------------------|--------------------------------------------|
| Configurações da F                                                            | Requisão                                                         |                                                                                                    |                                            |
| Verifique junto a A<br>sua solicitação de<br>e-mail enviado a<br>certificado. | utoridade Certi<br>certificado. Ess<br>você pela Autr            | ficadora quais as configurações ade<br>as informações devem estar prese<br>oridade Certificadora durante a so | quadas para<br>ntes em um<br>Ilicitação de |
| Algorit                                                                       | mo da Chave                                                      | RSA 🗸                                                                                                    |                                            |
| Tamar                                                                         | nho da Chave                                                     | 2048 🗸                                                                                                    |                                            |
| Algoritmo d                                                                   | de Assinatura                                                    | SHA256withRSA 🗸                                                                                               |                                            |
| Essa senha não se                                                             | erá salva. Você                                                  | precisa memorizar essa senha ou                                                                               | salvá-la em                                |
| Essa senha não se<br>lugar seguro para u                                      | erá salva. Você<br>Itilizar o certifica                          | precisa memorizar essa senha ou<br>ado posteriormente.                                                        | salvá-la em                                |
| Essa senha não se<br>lugar seguro para u                                      | erá salva. Você<br>utilizar o certifica<br>Senha                 | precisa memorizar essa senha ou<br>ado posteriormente.                                                        | salvá-la em                                |
| Essa senha não se<br>lugar seguro para u<br>Confirmae                         | erá salva. Você<br>Itilizar o certifica<br>Senha<br>ção da Senha | precisa memorizar essa senha ou<br>ado posteriormente.                                                        | salvá-la em                                |
| Essa senha não se<br>lugar seguro para u<br>Confirma                          | erá salva. Você<br>tilizar o certifica<br>Senha<br>ção da Senha  | precisa memorizar essa senha ou<br>ado posteriormente.                                                        | salvá-la em                                |
| Essa senha não se<br>lugar seguro para u<br>Confirma                          | erá salva. Você<br>tilizar o certifica<br>Senha<br>ção da Senha  | precisa memorizar essa senha ou<br>ado posteriormente.                                                        | salvá-la em                                |
| Essa senha não se<br>lugar seguro para u<br>Confirma                          | erá salva. Você<br>tilizar o certifica<br>Senha<br>ção da Senha  | precisa memorizar essa senha ou<br>ado posteriormente.                                                        | salvá-la em                                |

 Key Utils
 ×

 Seu par de chaves foi gerado com sucesso!
 O par de chaves foi gravado no seguinte local:

 • C:\Users\fernandaaliria\sdk-web\tmp\2F54838D91BA99B1A6CFA728C64596155F86F7BE.csr
 • C:\Users\fernandaaliria\sdk-web\tmp\2F54838D91BA99B1A6CFA728C64596155F86F7BE.key

 Atenção!
 • O arquivo .csr (PKCS#10) deve ser apresentado a Autoridade Certificadora para concluir o processo de emissão do seu certificado digital.

 Importante! O arquivo .key (PKCS#12) contém sua chave privada protegida pela senha que você escolheu e deve ser armazenado em um local seguro.

 Para concluir a geração do seu certificado você deve deve obter junto a autoridade certificadora um arquivo .p7b (PKCS#7 com a cadeia de certificados).

 Utilize esta ferramenta posteriormente para gerar um arquivo .pfx (PKCS#12 com a cadeia de certificados) a partir dos arquivos .key e.p7b.

ОК

12. Faça o Upload do arquivo ".csr" e clique em "Próximo"

|                                               | Learning C=BR,O=ICP-Brasil,OU=Autoridade Certificadora de Defesa,OU=03277610000125,OU=Certificado PF A1,CN=TESTE:49601588400 ▼ |
|-----------------------------------------------|----------------------------------------------------------------------------------------------------|
|                                               |                                                                                                    |
| Renovação de Cerlificado:                     |                                                                                                    |
| Verificação de dados Assinar renovação Upic   | ad do CSR Geração do Certificado Download do Certificado                                                                       |
|                                               |                                                                                                    |
|                                               | × Limpar Tudo                                                                                                    |
| 2F54838D91BA99B1A6CFA728C64596155F86<br>Feito | F7BE.csr A                                                                                                    |
| Próximo                                       |                                                                                                    |

13. Faça o Download do Certificado e em seguida clique em "Finalizar"

| Renovação de Certificado:                                                            |                |
|--------------------------------------------------------------------------------------|----------------|
| Verificação de dados Assinar renovação Upload do CSR Geração do Certificado Download | do Certificado |

Desenvolvido por E-Sec - Versão do sistema: 2.8.40

| Certificadora de Deresa, OU-002 | 1101000120,00=0citilicad011 | A1,011-1E01E.40001000400 |
|---------------------------------|-----------------------------|--------------------------|
|                                 |                             |                          |

| • Seu certificado foi instalado com sucesso.                                                                                    |
|----------------------------------------------------------------------------------------------------|
| Renovação de certificado concluida com sucesso.                                                                                 |
| Certificado                                                                                                    |
| Renovar Revogar                                                                                                    |
| Emitido para: Teste                                                                                                    |
| Número Serial:e04e0bb6ded692c521be6d3f0f679c6a1dcfbe9                                                                           |
| Emitido por:C=BR,O=Ambiente de Homologacao AC Defesa,OU=Autoridade Certificadora Raiz,CN=Autoridade Certificadora de Defesa ARR |
| Tipo de certificado: Pessoa Física A1                                                                                           |
| Data de emissão:24/06/2025 08:32:12                                                                                             |
| Início da validade:24/06/2025 10:24:29                                                                                          |
| Expira em:04/07/2025 08:32:12                                                                                                   |

**14.** Abra novamente o software Key utils e clique na aba "Concluir Certificado"

| 📷 Key Utils<br>Sair Aiuda                                                                      | _              |             | ×  |
|------------------------------------------------------------------------------------------------|----------------|-------------|----|
| Gerar Par de Chaves Concluir Certificado                                                       |                |             |    |
| Chave Privada                                                                                  |                |             |    |
| Arquivo .key contendo a chave privada que foi gerado p<br>a etapa de geração do par de chaves. | or este progr  | ama duran   | te |
| Nome do Arquivo                                                                                |                |             |    |
|                                                                                                |                |             |    |
| Senha                                                                                          |                |             |    |
|                                                                                                |                |             |    |
|                                                                                                |                |             |    |
| Certificado Digital                                                                            |                |             |    |
| Arquivo .p7b ( PKCS#7 com a cadeia de certificados ) o<br>Certificadora.                       | obtido junto a | a Autoridad | de |
| Nome do Arquivo                                                                                |                |             |    |
|                                                                                                |                |             |    |
|                                                                                                |                |             |    |
|                                                                                                |                | Concluir    | •  |
|                                                                                                |                |             |    |
|                                                                                                |                |             |    |
|                                                                                                |                |             |    |
|                                                                                                |                |             |    |

**15.** No campo "Nome do Arquivo" procure o arquivo".key" gerado anteriormente Digite a senha do certificado no campo "Senha"

Em certificado digital procure o arquivo (.p7c) gerado no passo 13

Clique em "Concluir"

| crui i di de citaves                     | Concluir Certificado                               |                      |                              |
|------------------------------------------|----------------------------------------------------|----------------------|------------------------------|
| Chave Privada                            |                                                    |                      |                              |
| Arquivo .key conte<br>a etapa de geração | ndo a chave privada que foi<br>) do par de chaves. | gerado por este pro  | grama d <mark>u</mark> rante |
| Nome do Arquivo                          |                                                    |                      |                              |
| veb\tmp\2F54838D                         | 9 18 A 9 9 B 1 A 6 C F A 7 2 8 C 6 4 5 9 6         | 5155F86F7BE.key      |                              |
| Senha                                    |                                                    |                      |                              |
|                                          |                                                    |                      |                              |
| Arquivo .p7b ( PKC<br>Certificadora.     | CS#7 com a cadeia de certifi                       | icados ) obtido junt | o a Autoridade               |
| Nome do Arquivo                          |                                                    |                      |                              |
| C: Users (rernanda                       | aiiria (Desktop (teste_496015)                     | 88400.p7c            | L                            |
|                                          |                                                    |                      | Concluir                     |
|                                          |                                                    |                      |                              |
|                                          |                                                    |                      |                              |

### 16. Seu certificado será renovado

| Ajuda ierar Par de Chaves Concluir Certificado Chave Privada Arquivo .key contendo a chave privada que foi gerado por este programa durante a etapa de geração do par de chaves. Nome do Arquivo ueblumn\ZE54838D91BA99B1A6CFA728C64596155F86E7BE.kev Key Utils X  O certificado foi gerado com sucesso! O mesmo foi armazenado no seguinte local: C:\Users\fernandaaliria\desktop\TESTE_49601588400.pfx OK  Nome do Arquivo C:\Users\fernandaaliria\Desktop\teste_49601588400.p7c Concluir                                                                                                    | Key Utils                                |                                                             | - 0                                           |
|----------------------------------------------------------------------------------------------------|------------------------------------------|-------------------------------------------------------------|-----------------------------------------------|
| Gerar Par de Chaves       Conduir Certificado         Chave Privada       Arquivo .key contendo a chave privada que foi gerado por este programa durante a etapa de geração do par de chaves.         Nome do Arquivo          veh\tmn\J2E54833DQ1BA99B1A6CEA728C64596155E86E78E kev          Key Utils       X         Image: Conduir Certificado foi gerado com sucesso!       0 certificado foi gerado com sucesso!         Image: Onesmo foi armazenado no seguinte local:       • C:\Users\fernandaaliria\desktop\TESTE_49601588400.pfx         Image: OK       OK         Nome do Arquivo          C:\Users\fernandaaliria\Desktop\teste_49601588400.p7c                                                                                                    | Ajuda                                    |                                                             |                                               |
| Chave Privada Arquivo .key contendo a chave privada que foi gerado por este programa durante a etapa de geração do par de chaves. Nome do Arquivo weh\tmn\2E54838D91BA99B1A6CEA728C64596155E86E78E.key Key Utils O certificado foi gerado com sucesso! O mesmo foi armazenado no seguinte local: C:\Users\fernandaaliria\desktop\TESTE_49601588400.pfx OK Nome do Arquivo C:\Users\fernandaaliria\Desktop\teste_49601588400.p7c Concluir                                                                                                    | ierar Par de Chaves                      | Concluir Certificado                                        |                                               |
| Arquivo .key contendo a chave privada que foi gerado por este programa durante<br>a etapa de geração do par de chaves.<br>Nome do Arquivo<br>veh\tmn\2E54838D91BA99B1A6CEA728C64596155E86E78E key<br>Key Utils<br>0 certificado foi gerado com sucesso!<br>0 mesmo foi armazenado no seguinte local:<br>• C:\Users\fernandaaliria\desktop\TESTE_49601588400.pfx<br>OK<br>Nome do Arquivo<br>C:\Users\fernandaaliria\Desktop\teste_49601588400.p7c<br>                                                                                                    | Chave Privada                            |                                                             |                                               |
| Nome do Arquivo Veh\tmn\2E54838D91BA99B1A6CEA728C64596155E86E78E.kev Key Utils O certificado foi gerado com sucesso! O mesmo foi armazenado no seguinte local: C:\Users\fernandaaliria\desktop\TESTE_49601588400.pfx OK Nome do Arquivo C:\Users\fernandaaliria\Desktop\teste_49601588400.p7c Concluir                                                                                                    | Arquivo .key conte<br>a etapa de geração | ndo a chave privada que foi <u>c</u><br>do par de chaves.   | gerado por este programa durante              |
| Luebl/tmm\2E54838D91BA99B1A6CEA728C64596155E86E7BE.kev          Key Utils       X         Image: Construction of the second second | Nome do Arquivo                          |                                                             |                                               |
| O certificado foi gerado com sucesso! O mesmo foi armazenado no seguinte local: C:\Users\fernandaaliria\desktop\TESTE_49601588400.pfx OK Nome do Arquivo C:\Users\fernandaaliria\Desktop\teste_49601588400.p7c Concluir                                                                                                    | veh\tmn\2E54838D<br>Key Utils            | 91BA99B1A6CEA728C64596                                      | 155E86E78E.kev                                |
| Nome do Arquivo C:\Users\fernandaaliria\Desktop\teste_49601588400.p7c Conduir                                                                                                    | 0 mesm                                   | o foi armazenado no segu<br>C:\Users\fernandaaliria\d<br>OK | iinte local:<br>Jesktop\TESTE_49601588400.pfx |
| C: \Users\fernandaaliria\Desktop\teste_49601588400.p7c                                                                                                    | Nome do Arquivo                          |                                                             |                                               |
| Conduir                                                                                                    | C:\Users\fernanda                        | aliria \Desktop \teste_4960158                              | 38400.p7c                                     |
|                                                                                                    |                                          |                                                             | Concluir                                      |
|                                                                                                    |                                          |                                                             |                                               |
|                                                                                                    |                                          |                                                             |                                               |
|                                                                                                    |                                          |                                                             |                                               |
|                                                                                                    |                                          |                                                             |                                               |